# Sena WiFi 扩展坞 快速使用指南

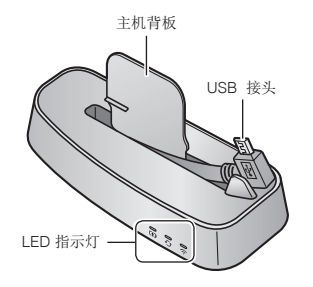

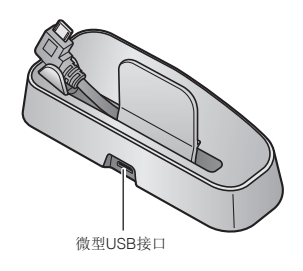

[WiFi扩展坞]

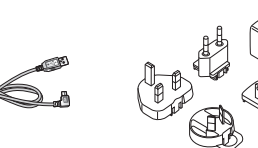

请使用USB数据线和墙体充电器连接扩展坞,包括与第三

方微型USB数据线匹配的充电器 (5伏或者高于1A)。不要将

0 0

CHD +C+D

硬件升级状态

充电状态

【通用 USB墙体充电器】

0.00

 $\bigcirc$ 

 $\overline{\mathbf{C}}$ 

WiFi 状态

[USB 数据线]

警告:

**LED** 说明

扩展坞连接电脑USB接口。

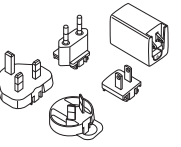

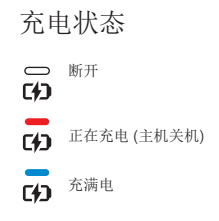

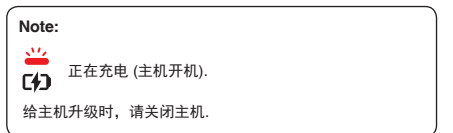

# 固件升级状态

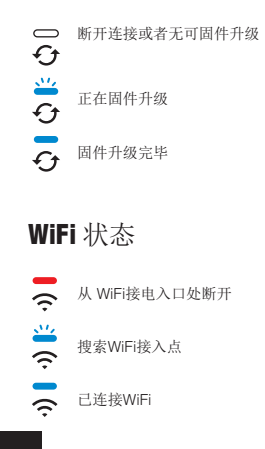

2

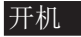

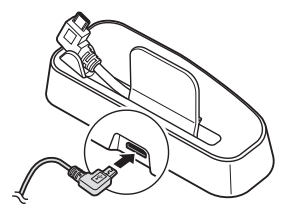

• 把USB插头插入USB接口处

## 主机固定至扩展坞

用USB接头连接后将主机固定至扩展坞上。在连接主机前,将 主机关闭。

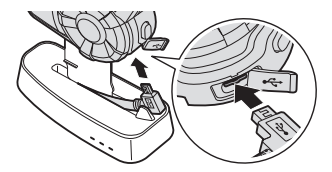

#### 注意: 如果将连接的主机放置在扩展坞上,LED灯会红色慢闪。

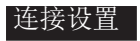

1. 打开 30K Utility App.

2. 点击菜单键,选择"WiFi扩展坞"菜单.

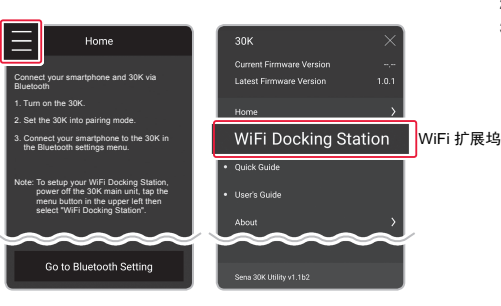

按照30K Utility App的指示, 连接WiFi 扩展均到WiFi网络。

#### Note: 如果要重新选择W

如果要重新选择WiFi网络,回到出产设置,然后重复上述步骤。

## 给主机硬件升级

当主机充电式,硬件将自动升级。如果你想手动升级,请 在30K Utility App的设置进行改变。

#### 警告:

当主机在WiFi扩展坞上进行硬件升级时,一定不要取下主机。设备将会损坏。

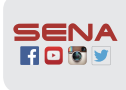

Sena Technologies, Inc. www.sena.com Customer Support: support.sena.com E-mail: support@sena.com

# 出厂设置

如果你想重置WiFi扩展坞到出厂设置,你可以重新设置设备:

- 1. 找到设备上的针孔。
- 2. 用回形针轻按小孔,并轻按出厂设置按键
- 3. WiFi扩展坞将自动重启,LED灯会闪烁三次。

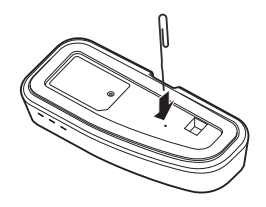

#### 注意:

WiFi扩展坞会回到出厂设置,WiFi配置设置、硬件升级设 置和语言设置将都会回到出厂设置。